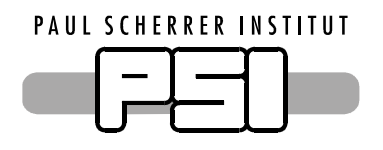

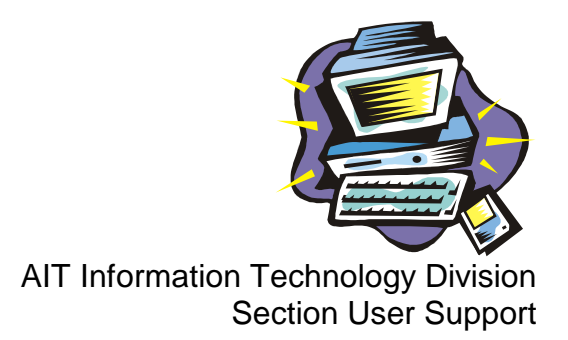

# IMAP Configuration for Mozilla/Netscape on Windows and UNIX/Linux

Before you can set up you e-mail account properly, make sure you have the following information available:

- Your first and last name
- Your windows user name
- Your windows password
- Your e-mail address

See the configuration example below for *Hans Muster, muster\_h, hans.muster@psi.ch* 

## **Address Autocompletion**

Address Autocompletion via PSI Directory Service **Edit / Preferences /** Category Mail & Newsgroups / Addressing

This part is very important and prepares the settings for the global LDAP service. Therefore choose the additional Directory Server functionality below Address Autocompletion.

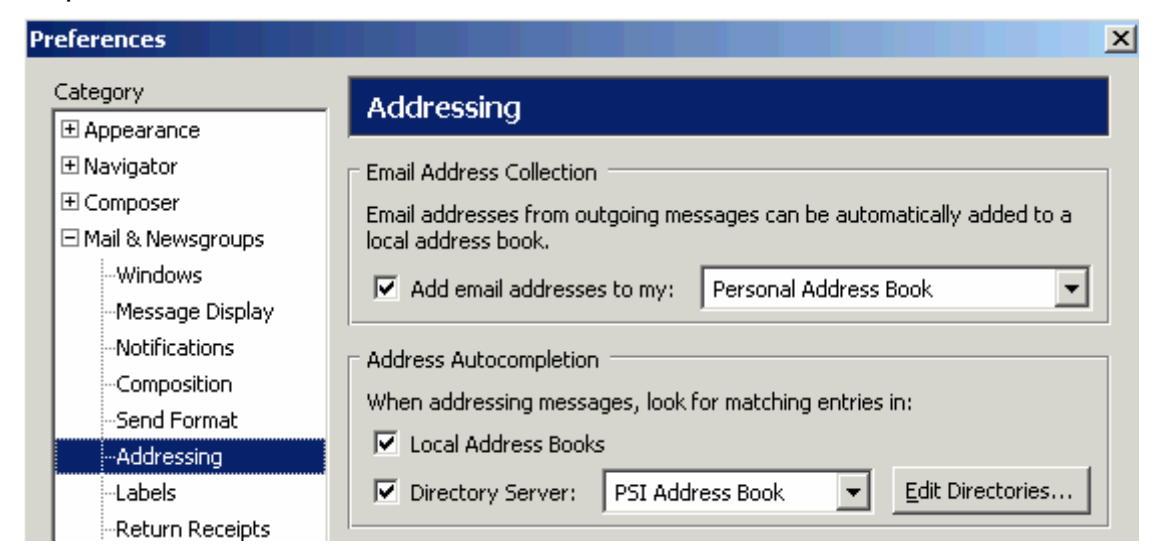

- Click the button [Edit Directories...]
- Configure the settings for the PSI Address Book. This will enable the mail composer to find and automatically complete PSI mail addresses. The hostname of this address book is *d.psi.ch*.
- In the dialog box LDAP Directory Servers click the button [Add].
- Fill in the fields as shown in the figure below.

| Name:        | PSI Address Book         | ]    |
|--------------|--------------------------|------|
| Hostname:    | d.psi.ch                 | ]    |
| Base DN:     | ou=psi,dc=d,dc=psi,dc=ch | Eind |
| Port number: | 636                      |      |
| Bind DN:     |                          | ]    |

• After 3 clicks on [OK] you have finished the LDAP settings.

## Configure your personal mail account

- Start the mail client and choose in the menu **Window** the entry **Mail & News**groups.
- In the menu **Edit** choose the entry **Mail & Newsgroups Account Settings...** / Outgoing Server
- Please configure your PSI Outgoing Server (SMTP) as shown. Enter mail.psi.ch as Server Name without name and password. In the field Use secure connection (SSL) use the option No.

| Local Folders on U:    | Outaoina Server (SMTP) Settinas                                                                                                    |
|------------------------|----------------------------------------------------------------------------------------------------|
| Outgoing Server (SMTP) |                                                                                                    |
|                        | Only one outgoing server (SMTP) needs to be specified, even if you have several mail accounts. Enter the name of the server for outgoing messages. |
|                        | Server Name: mail.psi.ch Port: 25 Default: 25 Use name and password User Name:                                                                     |
|                        | Use secure connection:<br>No O TLS, if available O TLS O SSL                                                                                       |

#### Paul Scherrer Institut

#### 1. Create a new account (proceed at 2. for an existing account)

- Click on the button [Add Account].
- Select the option Email account and click on [Next].
- Enter your full name and your e-mail address. Click on [Next].

|   | Your Name:                                | Hans Muster                                                                                                    |  |
|---|-------------------------------------------|----------------------------------------------------------------------------------------------------|--|
|   | Enter your email ac<br>(for example, "use | Enter your email address. This is the address others will use to send email to you<br>for example, "user@example.net"). |  |
|   | Email Address:                            | hans.muster@psi.ch                                                                                                    |  |
| _ |                                           | · · · ·                                                                                                    |  |

• Select IMAP and enter the Incoming Server mail.psi.ch Click on [Next].

| Select the type of incoming s                                   | erver you are using.                                   |
|-----------------------------------------------------------------|--------------------------------------------------------|
| C POP 💿 IMAP                                                    |                                                        |
| Enter the name of your incon<br>Incoming <u>S</u> erver: mail.p | ing server (for example, "mail.example.net").<br>si.ch |

• Enter your Windows domain user name for Incoming User Name and click on [Next].

| Enter the incoming user name given to you by your email provider (for example, "jsmith").                                 |
|----------------------------------------------------------------------------------------------------|
| Incoming User Name: muster_h                                                                                              |
| Enter the outgoing user name given to you by your email provider (this is typically the same as your incoming user name). |

• The field Account Name can be any string you like (e.g. PSI Mail Account).

| Enter the name by     | which you would like to refer to this account (for example, |
|-----------------------|-------------------------------------------------------------|
| "Work Account", "H    | ome Account" or "News Account").                            |
| <u>A</u> ccount Name: | PSI Mail Account                                            |

• Click on [Next] and then on [Finish].

### 2. Change Settings of your Mail Account

- Edit / Mail & Newsgroups Account Settings... / Category Server Settings
- The field Server Name must contain mail.psi.ch and the field User Name your Windows Account Name (e.g. muster\_h). Please correct that, if not.
- Check option Use secure connection (SSL).

• Make sure, the options Clean Up ("Expunge") Inbox on Exit and Empty Trash on Exit are active.

| tings                                                                                                    |
|----------------------------------------------------------------------------------------------------|
| Server Settings                                                                                                    |
| Server Type: IMAP Mail Server   Server Name: mail.psi.ch Port: 993 Default: 993   User Name: muster_h Server Settings Image: Server Settings Image: Server Settings |
|                                                                                                    |

#### Subscribed folders

To see all folders belonging to your mailbox, you have to set the proper option.

- In the category Server Settings click in the right window on the button [Advanced].
- Deactivate the option Show only subscribed folders and confirm the setting with a click on [OK].

| A | dvance | ed Account Settings                                          | x |
|---|--------|--------------------------------------------------------------|---|
|   | SMTP   | IMAP                                                         |   |
|   | IMAP   | server <u>d</u> irectory:                                    |   |
|   |        | show only subscribed folders                                 |   |
|   | 🗹 S    | erver supports folders that contain sub-folders and messages |   |
|   | ν.     | Jse IDLE command if the server supports it                   |   |

#### Local folders

Local Folders should be located on your windows user drive. That way it gets regularly backed up and you cannot lose the folder, when your PC is reinstalled.

- Choose the entry Local Folders and enter in the field Account Name, if you wish, a different name for that folder (e.g. Local Folders on U:).
- Enter a path in the field Local directory, where the local folders will be located (e.g. *U:\Settings\mozilla*). Confirm your setting with click on [OK].

| PSI Mail Account          | Account Settings                                                                |
|---------------------------|---------------------------------------------------------------------------------|
| -Server Settings          |                                                                                 |
| Copies & Folders          | The following is a special account. There are no identities associated with it. |
| -Composition & Addressing | Account Name: Local Folders on U:                                               |
| Offline & Disk Space      |                                                                                 |
| -Return Receipts          | Local directory:                                                                |
| Security                  | U:\Settings\mozilla Browse                                                      |
| Local Folders on U:       |                                                                                 |
| Outgoing Server (SMTP)    |                                                                                 |